## Afficher un fil twitter

mardi 16 mars 2021, par <u>Jean Christophe Villeneuve</u>

Pour afficher un fil Twitter dans un article, voici la procédure à suivre :

- copier l'URL du fil Twitter qui vous intéresse. https://twitter.com/nom\_du\_compte
- se rendre sur cette page <u>https://publish.twitter.com</u> et y coller l'URL copiée
- choisir l'affichage "Embedded Timeline"
- cliquer sur "set customization options" pour personnaliser l'apparence du widget en indiquant la hauteur,le thème (clair ou sombre) et la langue en fonction de votre site Web.
- cliquer sur le bouton "Copy Code"
- coller ce code dans un article
- admirer le résultat

Cet article pourra très bien s'afficher dans un bloc latéral par exemple.

Voici un exemple de ce que l'on obtient avec <u>https://twitter.com/DANE\_acLyon</u> :

Tweets by DANE\_acLyon